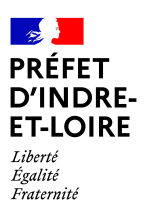

Contrat de ville Tours Métropole Val de Loire

Appel à projets 2025

\*Fiche Appui DAUPHIN\*

En complément de la parution de l'appel à projets POLITIQUE DE LA VILLE 2025, et afin de vous aider à remplir au mieux votre/vos demande(s) de subvention(s) dans DAUPHIN, notamment le budget prévisionnel du projet, nous vous proposons une fiche dédiée répondant aux questions que nous avons eu de manière récurrente.

Bien entendu le Service Politique de la ville de la DDETS reste à votre écoute pour vous accompagner tout au long du processus de dépôt.

| Direction<br>départementale de<br>l'Emploi, du Travail et des<br>Solidarités | Sandra FONTAINE  | Cheffe du service politique de la ville<br>par intérim | 02 47 31 57 02 / 07 89 03 75 98<br>sandra.fontaine@indre-et-loire.gouv.fr  |
|------------------------------------------------------------------------------|------------------|--------------------------------------------------------|----------------------------------------------------------------------------|
|                                                                              | Marylène SELLIER | Gestionnaire des crédits politique de la ville         | 02 47 31 57 05 / 07 60 19 45 97<br>marylene.sellier@indre-et-loire.gouv.fr |
|                                                                              | Céline CHATELET  | Gestionnaire des crédits politique de la ville         | 02 47 31 57 04 / 06 30 91 68 72<br>celine.chatelet@indre-et-loire.gouv.fr  |

En ce qui concerne les problèmes techniques, merci de contacter la téléassistance de l'ANCT au : 09 70 81 86 94 ou par mail à : <a href="mailto:support.p147@experisfrance.fr">support.p147@experisfrance.fr</a>

# **REMPLIR UNE DEMANDE DE SUBVENTION DANS LE PORTAIL DAUPHIN**

Pour un projet donné, le portail DAUPHIN permet de remplir une demande de subvention unique : https://agence-cohesion-territoires.gouv.fr/subventions-de-la-politique-de-la-ville-101

## 1 – Lorsque je saisis ma demande en ligne sur le portail Dauphin

Je vérifie que les données de ma structure sont à jour : RIB, Siret, Adresse, comptes annuels, liste des dirigeants de la structure ... Je m'assure notamment que le numéro de SIRET est en cohérence avec l'adresse postale (vérifier la cohérence de l'adresse avec le répertoire SIRENE sur le site de l'INSEE <u>https://avis-situation-sirene.insee.fr/</u>). La même adresse doit figurer sur le RIB de la structure et sur le Siret. Je désactive les RIB qui ne seraient plus utilisés.

- Lors de la saisie de la demande, je veille à bien sélectionner qu'il s'agit d'un financement dans le cadre de la politique de la ville. A défaut, la demande sera catégorisée « hors contrat de ville » et non visible par les services instructeurs.

- Sur l'écran « informations générales », je veille à bien sélectionner le contrat de ville : 37-Tours Métropole Val de Loire

-Lorsque je complète la zone géographique, je veille à bien dérouler les champs afin de sélectionner le(s) quartier(s) concerné(s) par l'action (l'absence de renseignement du quartier impacté sera bloquante).

-Je renseigne la date de début et fin de l'action. Attention les dates doivent être comprises entre le **01/01/2025 et le 31/12/2025** pour une action en année civile, entre le **01/09/2025 et le 30/06/2026** pour une action menée en année scolaire.

-Je vérifie le **budget prévisionnel de l'action** : il doit être complété avec la plus grande attention car <u>la bonne</u> <u>sélection des financeurs conditionne l'acheminement de la demande de subvention vers le service instructeur dédié</u> (ex: ne pas confondre les services régionaux et le Conseil Régional). La répartition des charges doit être effectuée avec le plus de précision possible dans les différents comptes dédiés.

-Je vérifie que l'intégralité des financeurs sollicités dans le cadre de l'action sont bien mentionnés dans mon budget.

-Je n'oublie pas <u>l'Attestation sur l'honneur</u> : le représentant légal du porteur du projet ou une personne ayant délégation de signature doit <u>signer la demande</u> afin de valider l'exactitude de son contenu.

-Je pense à joindre **toutes** les pièces justificatives demandées sur Dauphin. Ces pièces sont à joindre une seule fois si la structure fait plusieurs demandes.

## 2 – Focus sur le choix des financeurs

Pour un projet donné, le portail DAUPHIN permet de remplir une demande de subvention unique : vous pouvez solliciter les partenaires du contrat de ville concernés par le présent appel à projets, et la ville. En remplissant la partie droite du budget prévisionnel du projet (rubrique « 74 - Subvention d'exploitation »), vous allez procéder aux demandes de financement.

Concrètement lorsque vous remplissez le budget de votre projet dans le portail DAUPHIN, si vous sollicitez un financement :

| 74 - SUBVENTIONS D'EXPLOITATION                                                                       | 0,00 € HT<br>0,00 € |
|----------------------------------------------------------------------------------------------------|---------------------|
| Etat : préciser le(s) ministère(s) sollicité(s),<br>directions ou services déconcentrés<br>sollicités |                     |
| Conseil-s Régional(aux)                                                                               | 0,00 €              |
| Conseil-s Départemental (aux)                                                                         | 0,00 €              |
| Communautés de communes ou<br>d'agglomérations                                                        | 0,00 € 🛃            |
| Commune(s)                                                                                            | 0,00 € 🚺            |
| Organismes sociaux (CAF, etc. détailler)                                                              | 0,00 € 🚺            |

Auprès de l'Etat, cliquez sur l'icône

puis dans la zone de recherche :

- 1 tapez le numéro du département où se trouvent les QPV concernés par votre projet
- 2 dans le menu déroulant sélectionnez « 37- ETAT-POLITIQUE-VILLE »

4

3 - Inscrivez le montant demandé

Votre demande sera acheminée vers le service de l'Etat déconcentré chargé de la politique de la ville.

Auprès de la Région, cliquez sur l'icône

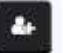

#### puis dans la zone de recherche :

- 1 tapez le nom de la région où se trouvent les QPV concernés par votre projet
- 2 dans le menu déroulant sélectionnez « CENTRE-VAL-DE-LOIRE (CONSEIL REGIONAL) »
- 3 Inscrivez le montant demandé

Auprès du Département, cliquez sur l'icône

puis dans la zone de recherche :

1 - tapez le numéro du département où se trouvent les QPV concernés par votre projet

24

- 2 dans le menu déroulant sélectionnez « 37-INDRE-ET-LOIRE (DEPT) »
- 3 Inscrivez le montant demandé

### Auprès de l'intercommunalité, cliquez sur l'icône

puis dans la zone de recherche :

- 1 tapez le numéro du département où se trouvent les QPV concernés par votre projet
- 2 dans le menu déroulant sélectionnez « 37– TOURS METROPOLE VAL DE LOIRE»
- 3 Inscrivez le montant demandé

## Auprès de la ville, cliquez sur l'icône

puis dans la zone de recherche

- 1 tapez le code postal de la commune où se trouvent les QPV concernés par votre projet
- 2 dans le menu déroulant sélectionnez «INSCRIVEZ SOIT LE NOM DE LA COMMUNE OU SON CODE POSTAL»
- 3 Inscrivez le montant demandé

# 3 - Pour justifier une action terminée ou demander un report

**Un module vous permet de justifier les subventions sur Dauphin** par la saisie du compte rendu financier (CRF – CERFA 15059\*02) réglementaire.

**Vous pouvez également effectuer une demande de report** ou informer de la non réalisation de l'action. <u>Attention</u>: Les demandes de report du délai de réalisation de l'action doivent être formalisées via Dauphin, en précisant les nouvelles dates de réalisation de l'action, au plus tard le 31/12/2025 pour une action 2024. La période de réalisation de l'action reportée ne devra pas chevaucher celle de la même action déposée au titre de 2025. Dans le cas d'une action reportée sur l'année suivante, et si cette action est à nouveau déposée en 2025, le montant du report pourra être déduit de la nouvelle subvention (pour limiter tout risque de double financement).

#### Informations à prendre en compte sur la présentation de votre bilan :

Lors du dépôt du bilan, vous devrez signer l'attestation sur l'honneur, la scanner et la rattacher au bilan préalablement saisi sur la plateforme.

Concernant le bilan financier de l'action, en cas d'excédent, le montant excédentaire doit apparaître en différence (le total des produits doit être supérieur au total des charges).

Les excédents issus d'actions financées au titre de l'année 2024 (ou antérieure) doivent être reportés au compte 789.

Les dépenses présentées ne doivent pas concerner de l'investissement et des charges exceptionnelles.

L'intégralité des charges et des produits doivent concerner uniquement l'action justifiée. Il ne s'agit pas du compterendu financier de votre structure.

Le bilan doit mentionner le nombre de personnes en QPV concernées par l'action, la répartition F/H, les tranches d'âge et tout autre précision utile sur le public bénéficiaire. Les aspects qualitatifs du déroulement de l'action doivent être développés et les indicateurs de réalisation définis lors du dépôt de la demande, utilisés.